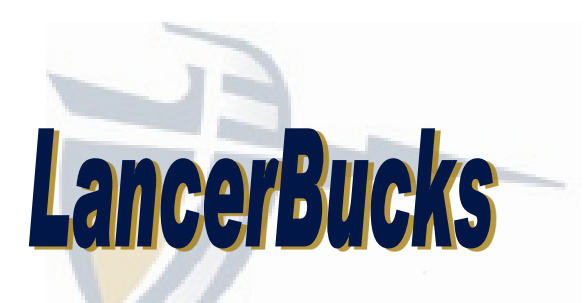

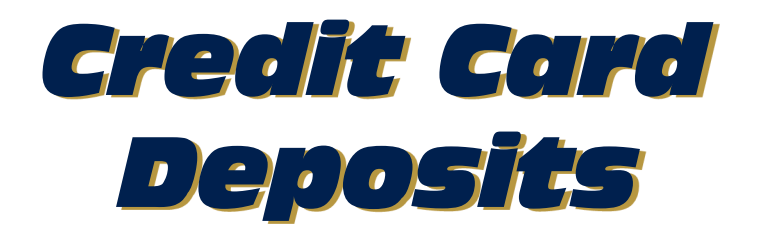

# Step 1:

Go to www.calbaptist.edu/lancerbucks

### Step 2:

 Click "Make a Lancer Bucks Credit Card Deposit"

| <u> ê</u> cbu                                      | Admissions                             | Academics                              | Student St                              | Step 1                                          |
|----------------------------------------------------|----------------------------------------|----------------------------------------|-----------------------------------------|-------------------------------------------------|
| CBU > University Card Ser                          | vices > Lancer Bucks                   |                                        |                                         |                                                 |
| A Lancer Bucks acc<br>to make purchases<br>Office. | unt is a flexible<br>at all campus din | spending accoun<br>iing locations, the | t that allows stude<br>campus store and | nts to use their CBU card<br>the Community Life |
| Lancer Bucks balan                                 | ces rollover from<br>re not transferab | i semester to sem                      | ester, while a stud                     | ent is enrolled at CBU,                         |

#### Deposits

Deposits to Lancer Bucks accounts can be made with cash or credit Cash deposits can be made in the University Card Services Office. made online through the link below. Be sure to read and follow the creinstructions carefully.

Credit Card Deposit Instructions (\*\*VERY IMPORTANT! PLEASE READ FIRST.\*\*)

Make a Lancer Bucks Credit Card Deposit

Students may check their Lancer Bucks balance and meal plan usage online through the University Card Services page on InsideCBU (login required).

# Step 3:

Click "Make a guest deposit"
 (DO NOT CREATE AN ACCOUNT)

\* If you are using a mobile device, you might need to scroll down to see the deposit button.

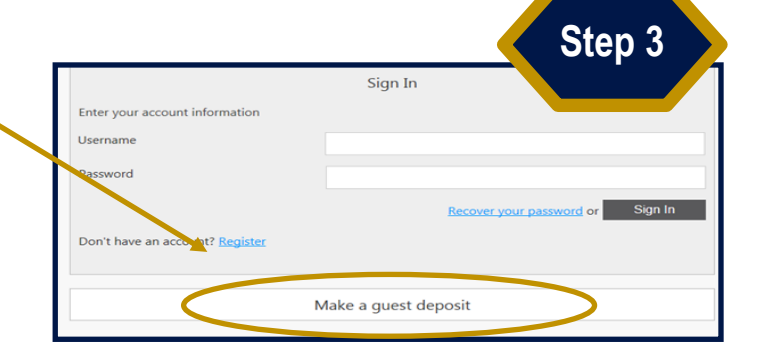

### Step 4:

- Enter student's First/Given Name (i.e. Thomas not Tom)
   \* do not include the last name
- Enter student's LancerMail (@calbaptist) Email Address
- Enter student's CBU ID number
- Click "Contribute"

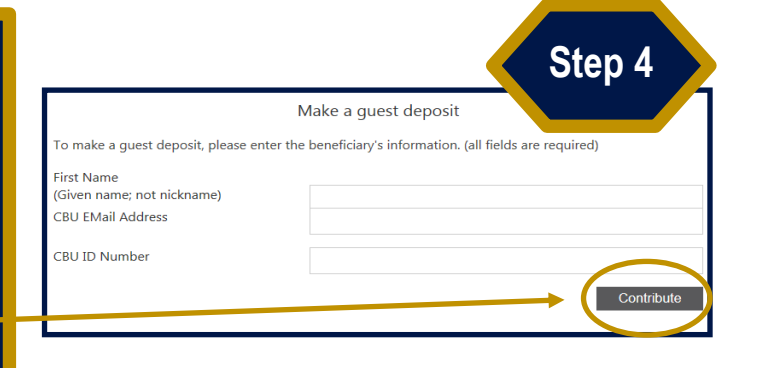

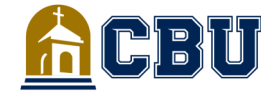

University Card Services 951.552.8552 cardservices@calbaptist.edu

Step 2

| Oton E                                                                       | Make Guest Deposit                                                                                     |                                                                                                    | Step 5                                    |  |
|------------------------------------------------------------------------------|----------------------------------------------------------------------------------------------------|----------------------------------------------------------------------------------------------------|-------------------------------------------|--|
| Step 5:                                                                      |                                                                                                    | Beneficiary Deposit Information Payment Information Confirmation                                                            |                                           |  |
| <ul> <li>Select "Lancer Bucks " from the</li> </ul>                          | Deposit Informa<br>Select the account you want to dep                                                  | tion<br>posit funds to.                                                                                                    |                                           |  |
| dropdown menu                                                                | Lancer Bucks                                                                                           | v                                                                                                    |                                           |  |
| <ul> <li>Enter amount you would like to</li> </ul>                           | Deposit Amount                                                                                         |                                                                                                    |                                           |  |
| deposit (CBU does not charge a                                               | Enter the amount you want to dep<br>Minimum deposit amount: 1.00 US<br>Maximum deposit amount: 1.000.0 | Enter the amount you want to deposit.<br>Minimum deposit amount : 1.00 USD<br>Maximum deposit amount : 1.0000 USD           |                                           |  |
| convenience fee)                                                             | 1.00 USD                                                                                               |                                                                                                    |                                           |  |
| Click "Next"                                                                 | Payment Method                                                                                         |                                                                                                    |                                           |  |
|                                                                              | Note: A convenience fee may be applied by                                                              | r the institution to this deposit. A convenience fee is applied to a transaction to cov                                     | er costs incurred by the institution whil |  |
|                                                                              | processing your poy text of applicable, this<br>Transact will redirect you to Windcave, a sec          | will be displayed on your deposit confirmation.                                                                             | t site when your transaction is complet   |  |
|                                                                              |                                                                                                    |                                                                                                    |                                           |  |
|                                                                              |                                                                                                    |                                                                                                    |                                           |  |
| Step 6:                                                                      |                                                                                                    | Discline and Tax                                                                                                    |                                           |  |
| Enter Credit Card Information and                                            |                                                                                                    | Amount: \$25.00 (115D)                                                                                                    | Step 6                                    |  |
| click "Submit"                                                               |                                                                                                    | 325.00 (050)                                                                                                    |                                           |  |
|                                                                              |                                                                                                    | Credit Card Payment                                                                                                    |                                           |  |
|                                                                              |                                                                                                    | Card Number:*                                                                                                    | <b></b>                                   |  |
| 0                                                                            |                                                                                                    | Name On Card:" Expiry Date:" MM V YY V                                                                                      |                                           |  |
| Step 7:                                                                      |                                                                                                    | CVC: What is this?                                                                                                    |                                           |  |
| <ul> <li>Verify Deposit Info and click "Make</li> </ul>                      |                                                                                                    | Billing Information                                                                                                    |                                           |  |
| Deposit"                                                                     |                                                                                                    | Address:*                                                                                                    |                                           |  |
|                                                                              |                                                                                                    | Postal Code:*                                                                                                    |                                           |  |
|                                                                              |                                                                                                    | Country: UNITED STATES                                                                                                    | ~                                         |  |
| Confirm Guest Deposit<br>Confirm information to make a deposit.              | Step 7                                                                                                 | Cancel Payment                                                                                                    | Submit                                    |  |
| Eeneficiary-Deposit InformationPayment InternationCentifemation              |                                                                                                    | Use of this site for deposit transactions implies consent to all te                                                         | ms and conditions                         |  |
| Beneficiary Information                                                      |                                                                                                    | outlined in your agreement with the institution concerning your sto<br>For complete details please contact your program adn | red value account(s).<br>inistrator.      |  |
| Customer Number 3<br>Email Address juckdoe@calbaptist.edu                    |                                                                                                    | Windcave                                                                                                    |                                           |  |
| Peppin known<br>Deppin Account<br>Beppin Anount<br>Anount Chayed<br>1.00 USD |                                                                                                    |                                                                                                    |                                           |  |
| Payment Billing Information Card Type MasterCard                             |                                                                                                    |                                                                                                    |                                           |  |
| Credit Card Number 4048<br>Expiration Date 12/2014                           |                                                                                                    |                                                                                                    |                                           |  |
|                                                                              | Locs Make Depose                                                                                       |                                                                                                    | Step 8                                    |  |
|                                                                              | Receipt for Guest Deposit<br>The account deposit was successful. Print this                            | page for your records.                                                                                                    |                                           |  |
| Step 8:                                                                      | Beneficiary Information<br>First/Given Name                                                            | Jack                                                                                                    |                                           |  |
| - Request an email receipt and                                               | Customer Number<br>Email Address                                                                       | 3<br>jackdoe@calbaptist.edu                                                                                                 |                                           |  |
|                                                                              | Deposit Information<br>Deposit Account<br>Deposit Amount                                               | Lancer Bucks<br>1.00 USD                                                                                                    |                                           |  |
|                                                                              | Amount Charged<br>Payment Transaction ID                                                               | 1.00 USD<br>98C5D09F-FE12-4173-837A-E1C178F1930C                                                                            |                                           |  |
|                                                                              | Billing Information<br>Card Type<br>Credit Card Number                                                 | MasterCard<br>4048                                                                                                    |                                           |  |
|                                                                              | Email Receipt                                                                                          |                                                                                                    |                                           |  |
| Page 2                                                                       | Email Address #1<br>Email Address #2                                                                   |                                                                                                    |                                           |  |